# TASCAM MD-CD1MKII/MD-CD1BMKIII Release Notes

| 目次               |
|------------------|
|                  |
| 是新情報1            |
| メンテナンス項目1        |
| V1.07の修正1        |
| V1.06の修正1        |
| V1.04の修正1        |
| V1.03の修正1        |
| V1.02の修正1        |
| ファームウェアバージョンの確認  |
| ファームウェアアップデート手順2 |

# 最新情報

本機のファームウェアは、常に最新版をお使いいただきますようお願いいたします。最新のファームウェアに関しては、TASCAMのウェブサイト(http://tascam.jp/)にてご確認ください。

# メンテナンス項目

## V1.07の修正

プレイモードやオートキュー機能、オートレディ機能の組み合わせにより、トラックの切り替わり時などで正しく動作しない不具合を修正しました。

#### V1.06の修正

● MDのオートキュー機能がオンの状態で、MDをロード中もしく は "TOC Reading"中にREADYボタンを押すと、MDを再生 してしまう現象を修正しました。

#### V1.04の修正

● MDで、シングル再生モードかつオートキュー機能がオンのとき、トラック選択していない停止状態からREADYボタンを押すと、再生してしまう不具合を修正しました。

#### V1.03の修正

- 誤動作を避ける為に、停止状態でのみ、プログラム削除を受け 付けるよう修正しました。
- MDを取り出すとき、リピートの設定が解除されてしまうこと がありましたので、修正しました。

## V1.02の修正

- シンク録音機能が正しく動作しない場合がありましたので修正 しました。
- オートレディ機能、オートキュー機能、プログラム再生機能を 組み合わせた場合に誤ったトラックを再生する場合がありまし たので修正しました。

● 動作の安定度が向上しました。

- MDのオートキュー機能の精度が向上しました。
- 動作の安定度が向上しました。
- 動作の安定度が向上しました。

# TASCAM MD-CD1MKII/MD-CD1BMKIII Release Notes

# ファームウェアバージョンの確認

ファームウェアアップデート作業前に、お手持ちのMD-CD1MKIII/ MD-CD1BMKIIIのファームウェアバージョンを確認します。

1. CDのOPEN/CLOSEボタンとMDのEJECTボタンを同時に押 しながら本体の電源を入れます。ディスプレーに"Test Mode" が表示されるまで押し続けてください。

Test Mode

2. 本体のMULTI JOGダイヤルを押し、ディスプレーに"DISPLAY CHK"の表示を確認します。

DISPLAY CHK

# ファームウェアアップデート手順

何も書き込まれていないCD-RまたはCD-RWディスクと、データ CDを作成できる環境(パソコン)を用意します。

#### 注意

ファームウェアアップデート中に本体の電源が切れてしまわな いように十分注意してください。ファームウェアアップデート中 に電源が切れると再起動できなくなり、本体が故障する可能性が あります。

#### 1. ファイルのダウンロード

MD-CD1MKIIとMD-CD1BMKIIはファームウェアが共通で す。どちらの機種でも同じファイルをご利用ください。

TASCAMのウェブサイト (http:/tascam.jp/) より最新の ファームウェアをダウンロードします (V1.02の場合はmdcd1mk3\_ver1.02.zip)。ダウンロードを行った圧縮ファイル を解凍してください。

#### 2. アップデート用データCDの作成

(Windows7 を使用した場合の手順を説明します)

CDの書き込めるドライブにブランクのCD-RまたはCD-RWを 入れます。

エクスプローラからドライブを選択して、**《ディスクの書き込み》** をクリックします。

**《ディスクの書き込み》**画面が表示されるので、ディスクのタイトルに「UPDATE」と入力し、《CD/DVDプレーヤで使用する》を選択して《OK》をクリックします。

解凍したファイル(flash.mot)をドライブにコピーします。 **《ディスクに書き込む》**を選択して書き込みます。

#### 注意

WindowsXPや書き込みソフトを使う場合は、以下のことに注 意してください。

- CD名またはボリュームラベルに「UPDATE」と入力してく ださい。
- フォーマットは、ISO9660を選択してください。
- パケットライトソフトは、使用しないでください。
- 3. ファームウェアアップデート
  - 1) CDのOPEN/CLOSEボタンとMDのEJECTボタンを同時に 押しながら本体の電源を入れます。ディスプレーに"Test Mode"が表示されるまで押し続けてください。

3. MULTI JOGダイヤルを回し"VERSION CHK"を選択し、 MULTI JOGダイヤルを押します。

## VERSION CHK

 ディスプレーにシステムのファームウェアバージョン "SYS Ver01.00" が表示されます。

## SYS Ver01.00

ここで表示されるシステムのファームウェアバージョンが、これ からアップデートしようとしているファームウェアバージョン と同じ、または新しい場合はアップデートの必要はありません。

5. 確認が終了したら、電源を切ってください。

## Test Mode

2)本体のMULTI JOGダイヤルを押し、ディスプレーに "DISPLAY CHK"の表示を確認します。

## DISPLAY CHK

 MULTI JOGダイヤルを回し"VERSION UP"を選択し、 MULTI JOGダイヤルを押します。

# VERSION UP

 本体が自動的にCDトレーを排出し、ディスプレーに "Disc Set" が表示されます。
CDトレーにアップデート用データCDをセットし、OPEN/

CLOSEボタンを押します。

5) ディスプレーに **"File Check"** がしばらく表示された後、 **"Update?"** が表示されます。

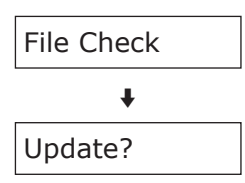

6) MULTI JOGダイヤルを押すと、アップデートを開始します。 アップデート中は、ディスプレーに "Write Sectxx" と表示されます ("xx" はアップデートの進行状況が数値で表示されます)。

#### Write Sectxx

- 7) アップデートが終了すると、ディスプレーに "Complete" と表示され、CDトレーが排出されます。
- 8) アップデート用データCDを取り出し、電源を切ってください。
- 4. ファームウェアバージョンの確認

「ファームウェアバージョンの確認」を参照してシステムのファー ムウェアバージョンが最新のファームウェアとなっていることを 確認してください。 以上で本機のアップデート作業は終了です。

2 TASCAM MD-CD1MKIII/MD-CD1BMKIII